# SL2100 NAPT Help Guide

NDA-31876 Issue 1.01

## Table of Contents:

## Contents

| DOCUMENT DESCRIPTION                           | 1  |
|------------------------------------------------|----|
| DATA ASSIGNMENT OF SL2100:                     | 3  |
| PC Pro 🏊 Easy Edit View Programing Example:    | 3  |
| PC Pro 😏 System Data view Programming Example: | 6  |
| ROUTER SETUP ON THE SL2100 SYSTEM SIDE:        | 7  |
| SL2100 IP TERMINAL (8IPLD) SETUP:              | 8  |
| MULTIPLE PHONES BEHIND THE SAME NAT ROUTER:    | 10 |

## **Document Description**

NAPT, or Network Address Port Translation is a method by which a private address (or addresses) and their TCP/UDP ports are translated into a single public address and its TCP/UDP ports. When using IP phones with the SL2100, it allows their connection to a public (Internet) IP address, which is then converted back to the Private (non-Internet) IP address on the customer's network. The translation is available at the SL2100 end as well as at the remote IP Phone end of the connection, if required.

This Help Guide demonstrates how to set up remote SL2100 IP phones connected via NAPT.

*Note*: The NAPT feature is <u>NOT</u> available for SL Net connections.

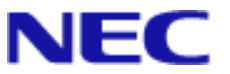

#### Network Diagram

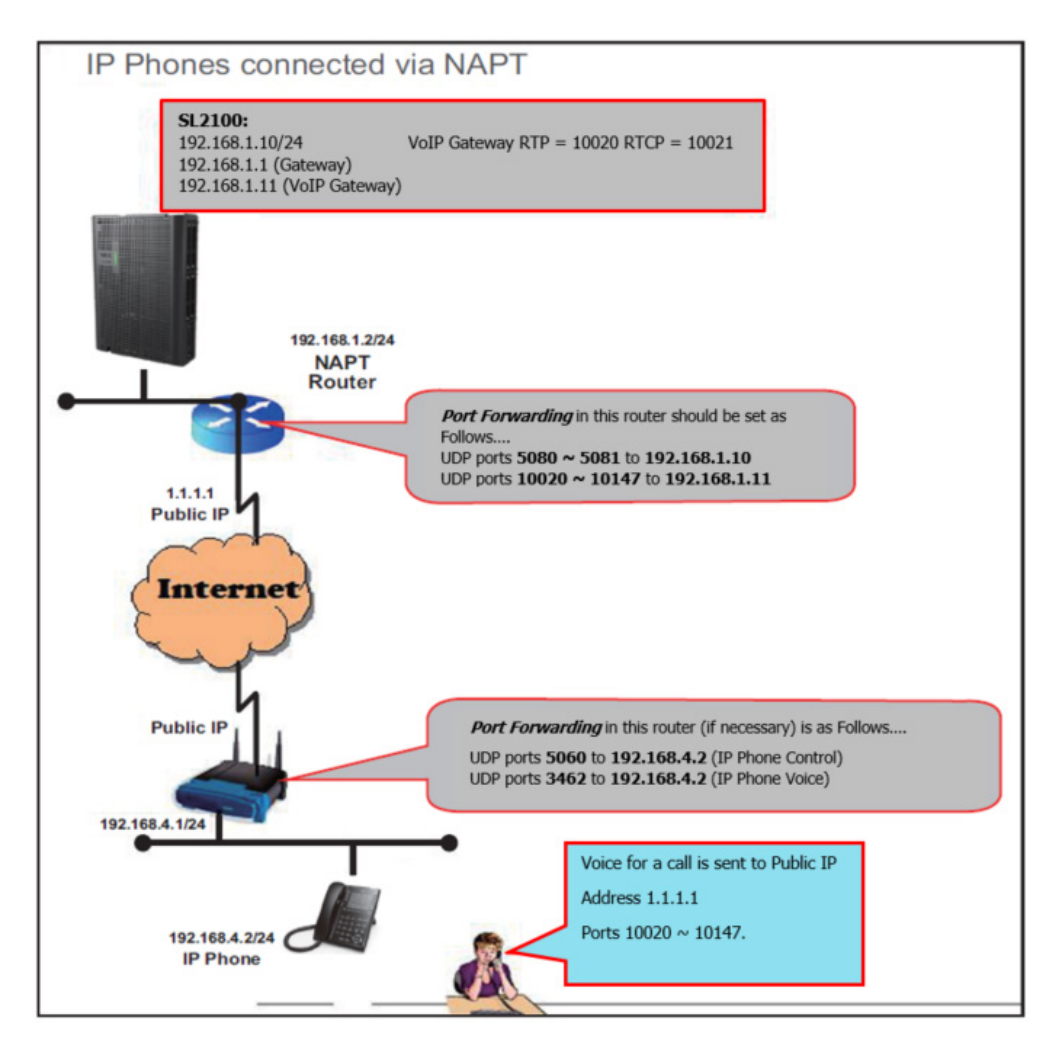

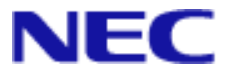

## Data Assignment of SL2100:

## PC Pro 🖄 Easy Edit View Programing Example:

The example below is using Easy Edit View, Program Level 2 under: Quick Install > CPU Settings > CPU IP Address. This screen shot shows the DHCP Client is disabled (PRGM 10-63), CPU IP Address set to 0.0.0.0 (PRGM 10-12-01), Default Gateway Address set to 192.168.1.1 (PRGM 10-12-03), VoIP IP Address set to 192.168.1.10 (PRGM 10-12-09) with a Subnet Mask of 255.255.255.0 (PRGM 10-12-10)

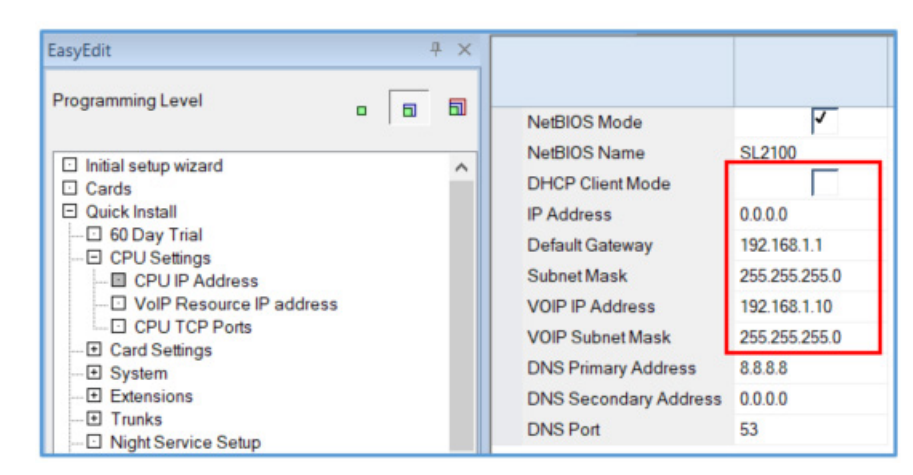

Next under: Quick Install > CPU Settings > VoIP Resource IP Address, assign a VoIP DSP IP Address within the same Subnet Mask (PRGM 84-26), 192.168.1.11 used in the example below:

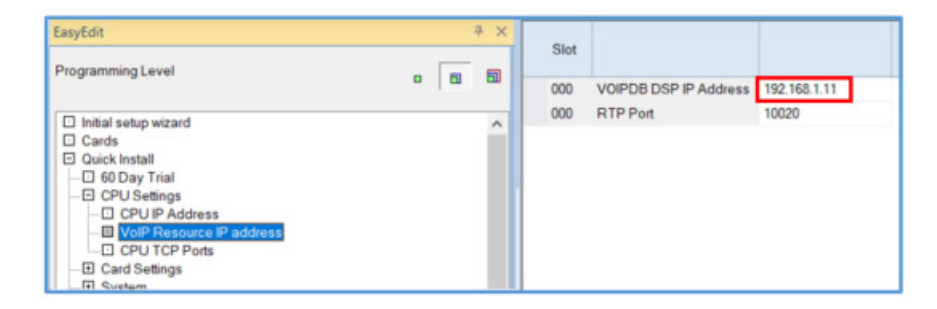

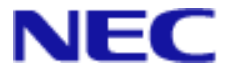

Once the SL2100 Ethernet settings listed above are complete, use Easy Edit program level 2 or 3 go to: Advanced Items > VoIP > Extensions > IP MLT Setup > IP MLT Additional features > IP MLT NAT > IP MLT Setup and enable NAT Mode (PRGM 10-46-14) as shown below.

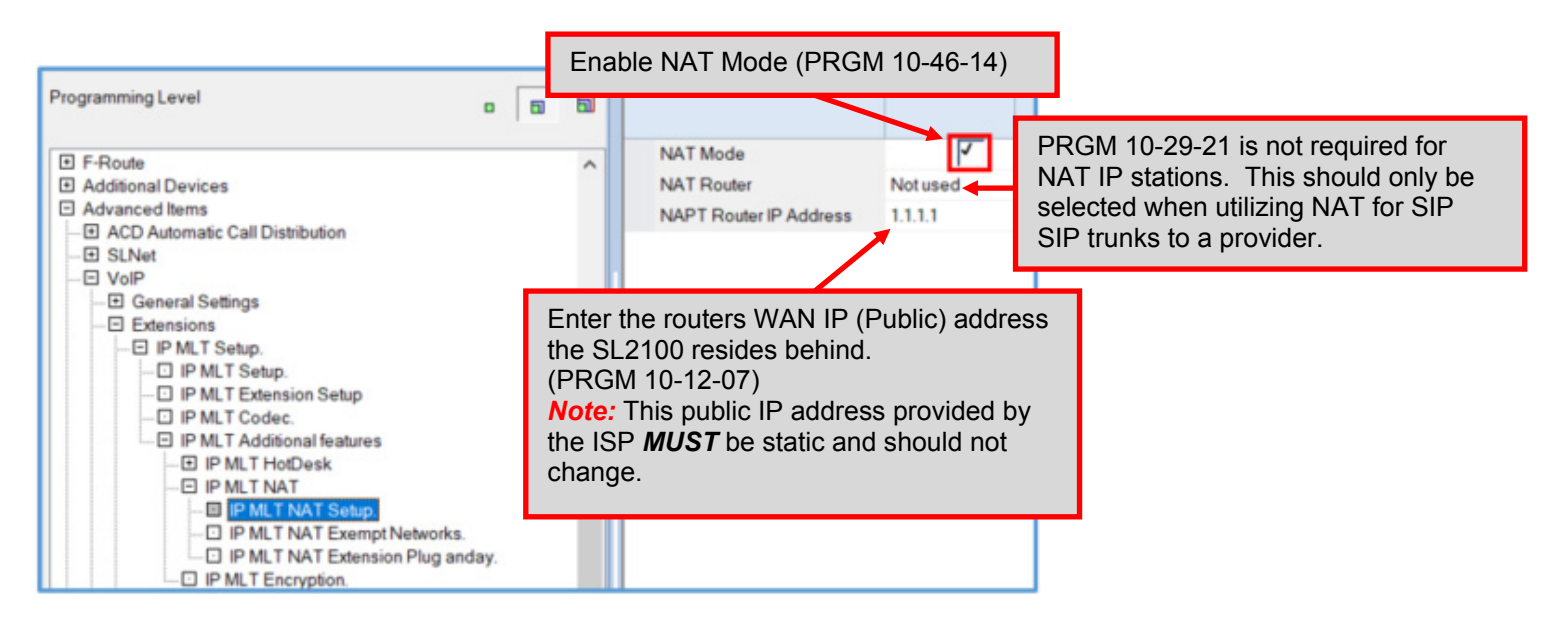

If there are other networks connected to the system that should not be routed through the NAT translations, such as sites connected via VPN or MPLS, these networks must be identified in PRGM 10-58. For example, when remote phones are connected across a VPN to the Main site and other remote phones are connected via NAT from other locations. The example below from Easy Edit program level 2 under: Advanced Items > Extensions > IP MLT Setup > IP MLT Additional Functions > IP MLT NAT > IP MLT NAT Exempt Networks, shows an example of specifying the remote Network IP Ranges that NAT translations should not be used:

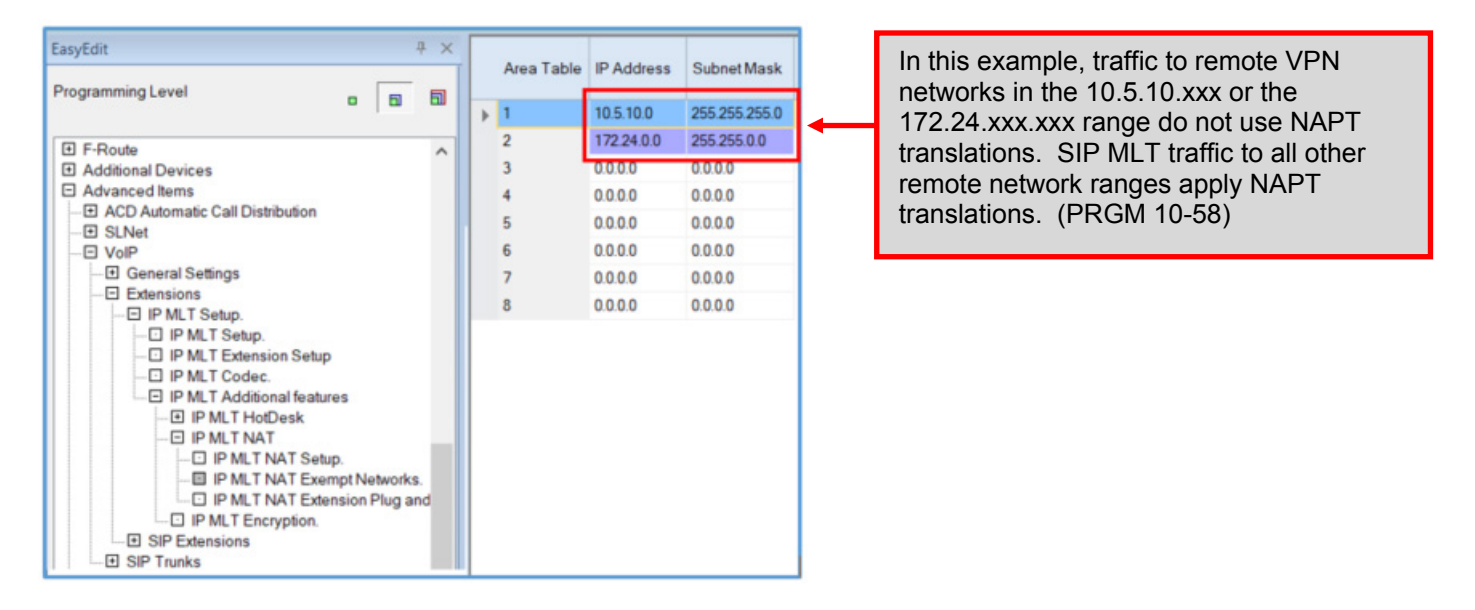

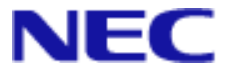

Next, enable NAT Plug & Play for each remote NAT extension under Easy Edit program level 2 > Advanced Items > VoIP > Extensions > IP MLT Setup > IP MLT Additional features > IP MLT NAT > IP MLT NAT Extension Plug and Play:

| Programming Level                              | - E            | Station Port | Extension | Name       | NAT plug & play |
|------------------------------------------------|----------------|--------------|-----------|------------|-----------------|
|                                                | - 1-           | 001          | 101       | Front Desk | 7               |
| Additional Devices                             |                | <br>002      | 102       | Tim        | 1               |
| Advanced Items ACD Automatic Call Distribution |                | 003          | 103       | Gordon     | 7               |
| SLNet                                          |                | 004          | 104       | Terry      | 7               |
|                                                |                | 005          | 105       | Mike       | 7               |
| Extensions                                     |                | 006          | 106       | Chris      | 1               |
| - IP MLT Setup.                                |                | 007          | 107       | Jeff       | 7               |
| IP MLT Setup.                                  |                | 008          | 108       | Scott      | 7               |
| IP MLT Extension Setup                         |                | 009          | 109       |            | 7               |
| IP MLT Additional features                     |                | 010          | 110       |            | 7               |
| IP MLT HotDesk                                 |                | <br>011      | 111       |            | 1               |
|                                                |                | <br>012      | 112       |            | 1               |
| IP MLT NAT Setup. IP MLT NAT Exempt Net        | etworks.       | 013          | 113       |            | 1               |
| IP MLT NAT Extension                           | Plug and Play. | 014          | 114       |            | 7               |

When PRGM 15-05-45 is enabled, port forwarding is not required at the remote location. If disabled, port forwarding <u>is</u> required at the remote location. **Note:** Port forwarding at the main site is still required in both modes.

If there are other networks connected to this system that are not routed through the NAT translations, these networks must be identified in PRGM 10-58 as shown in the example below:

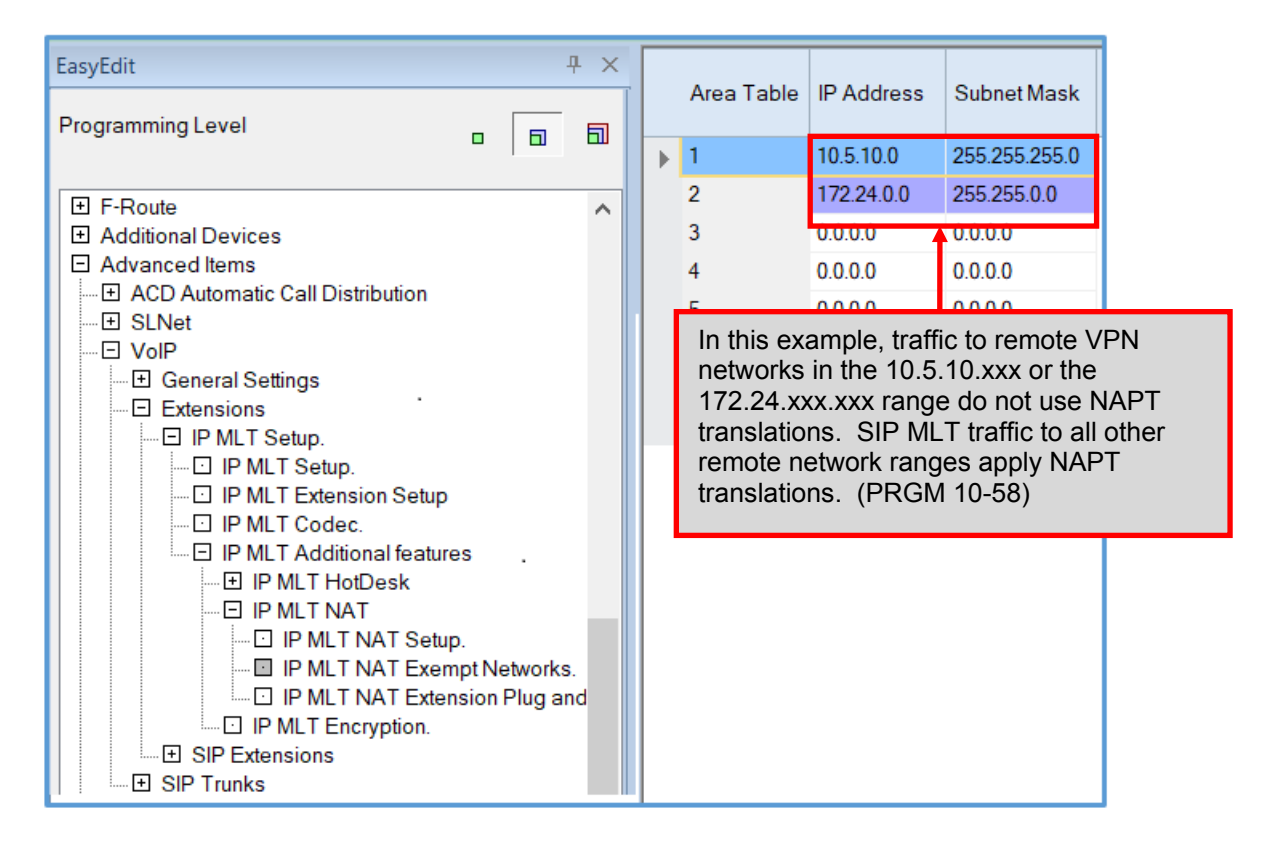

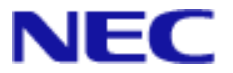

PC Pro 😏 System Data view Programming Example:

| 1 | System Data                                                                                          |                                                           | 3 | System Data                                                                                                    |
|---|----------------------------------------------------------------------------------------------------|-----------------------------------------------------------|---|----------------------------------------------------------------------------------------------------|
|   | 10-63: DHCP Clie                                                                                     | nt Setting                                                |   | 84-26: VOIPDB basic setup ( DSP )     01 - VOIPDB DSP IP Address     192.168.1.11     02 - RTP Port     10020     03 - RTCP Port     10021 |
| 2 | System Data<br>10-12: CPU Netw<br>01 - IP Address<br>02 - Subnet Mask                                | 0.0.0.0<br>255.255.255.0 v                                | 4 | System Data<br>10-46: IP MLT Server Information Setup<br>14 - NAT Mode                                                                     |
|   | 03 - Default Gateway<br>07 - NAPT Router IP Address<br>09 - VOIP IP Address<br>10 - VOIP Subnet Mask | 192.168.1.1<br>1.1.1.1<br>192.168.1.10<br>255.255.255.0 V | 5 | System Data<br>15-05: IP Phone Basic Setup Extension 102: ~<br>45 - NAT plug & play                                                        |

- 1) Disable DHCP Client to manually modify the VoIP Address in PRGM 10-12-09.
- 2) Specify the IP Address the SL2100 uses in PRGM 10-12-09, the Subnet Mask in PRGM 10-12-10, Default Gateway address in PRGM 10-12-03 and specify this sites router's public IP Address in PRGM 10-12-07.
- 3) Assign a 2<sup>nd</sup> IP Address to the system for VoIP DSP resources in PRGM 84-26.
- 4) Enable NAT Mode in PRGM 10-46-14.
- 5) For each extension connecting to the system remotely via NAT, enable NAT plug & play in PRGM 15-05-45.

**Note1:** You must set program **10-63-01** (DHCP Client) to 0 (Uncheck) before manually assigning an IP address to the system in program 10-12. Once 10-63 & 10-12 are changed , you must exit programming before the changes are used.

**Note2:** A 2<sup>nd</sup> IP address, within the same Subnet range of the IP address assigned in program 10-12-09, needs to be added to program **84-26** for the system's VOIP DSP resources. If this is not set, you have no audio on any type of IP call.

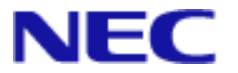

Optionally, if there are remote phones on networks connected to the main site that should not have NAT translations, such as networks connected via VPN or MPLS, specify the remote network ranges that do not have NAT Translations as shown below:

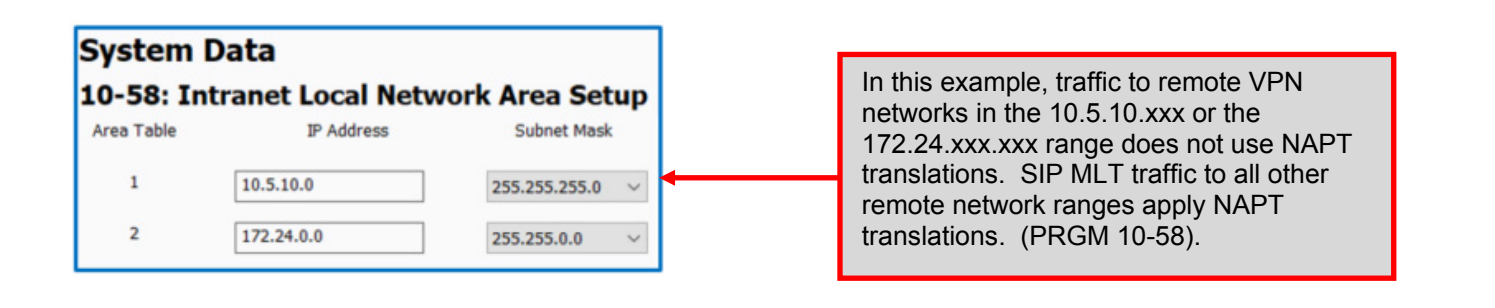

## Router Setup on the SL2100 System Side:

|            | Port Range |            |              |                 |           |
|------------|------------|------------|--------------|-----------------|-----------|
| pplication | Start      | End        | TCP UDP      | IP Address      | Enabled   |
| signal     | 5080       | 5081       | UDP -        | 192.168.1.10    |           |
| voice1     | 10020      | 10147      | UDP -        | 192.168.1.11    |           |
| rding mu   | st be done | in the rou | uter the SL2 | 2100 resides be | ehind. Th |

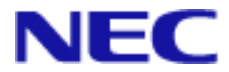

## SL2100 IP Terminal (8IPLD) Setup:

The following settings are assigned via the configuration mode of the IP Terminal. They can also be set up via a GUI by browsing to the IP address of the terminal.

To enter, press Hold, Transfer \*, #. The login is **ADMIN** and password **6633222** 

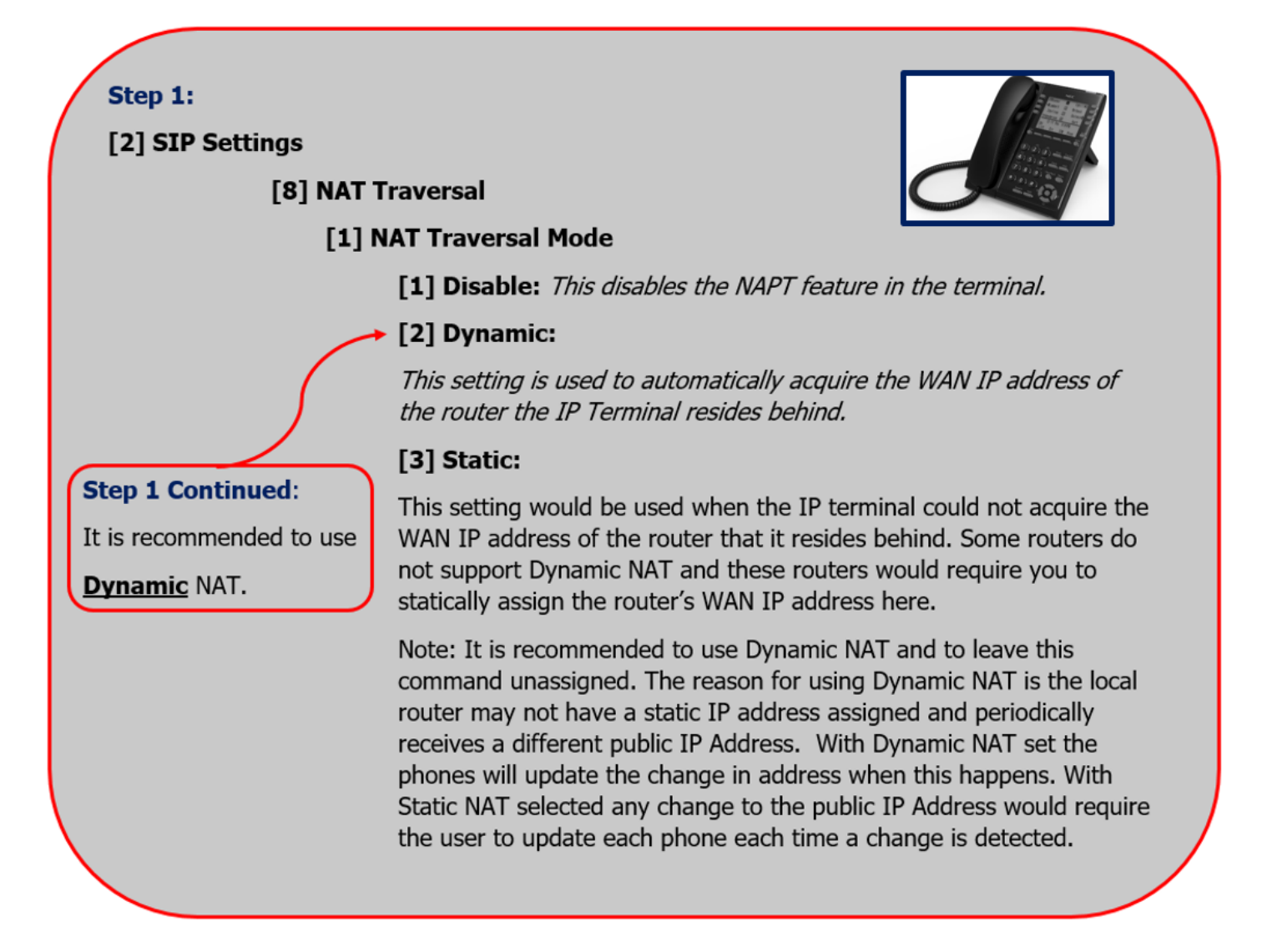

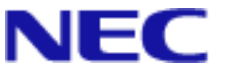

## Step 2:

[2] SIP Settings

### [8] NAT Traversal

### [3] WAN Settings

#### [1] Wan Mate IP Address:

Assign the WAN IP address that is assigned in PRGM 10-12-07

Note: This is the WAN address of the router the SL2100 resides behind.

#### [2] WAN SIP Mate Port:

This should be 5080 by default.

Note: This is the port number assigned in PRGM 10-46-06

#### [3] WAN Self IP Address:

If the phone is set to Static NAT, then assign the WAN IP Address of the router that the phone resides behind.

**Note:** of the phone is set to Dynamic NAT, leave the set to 0.0.0.0

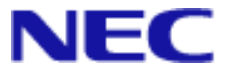

## Multiple Phones behind the Same NAT router:

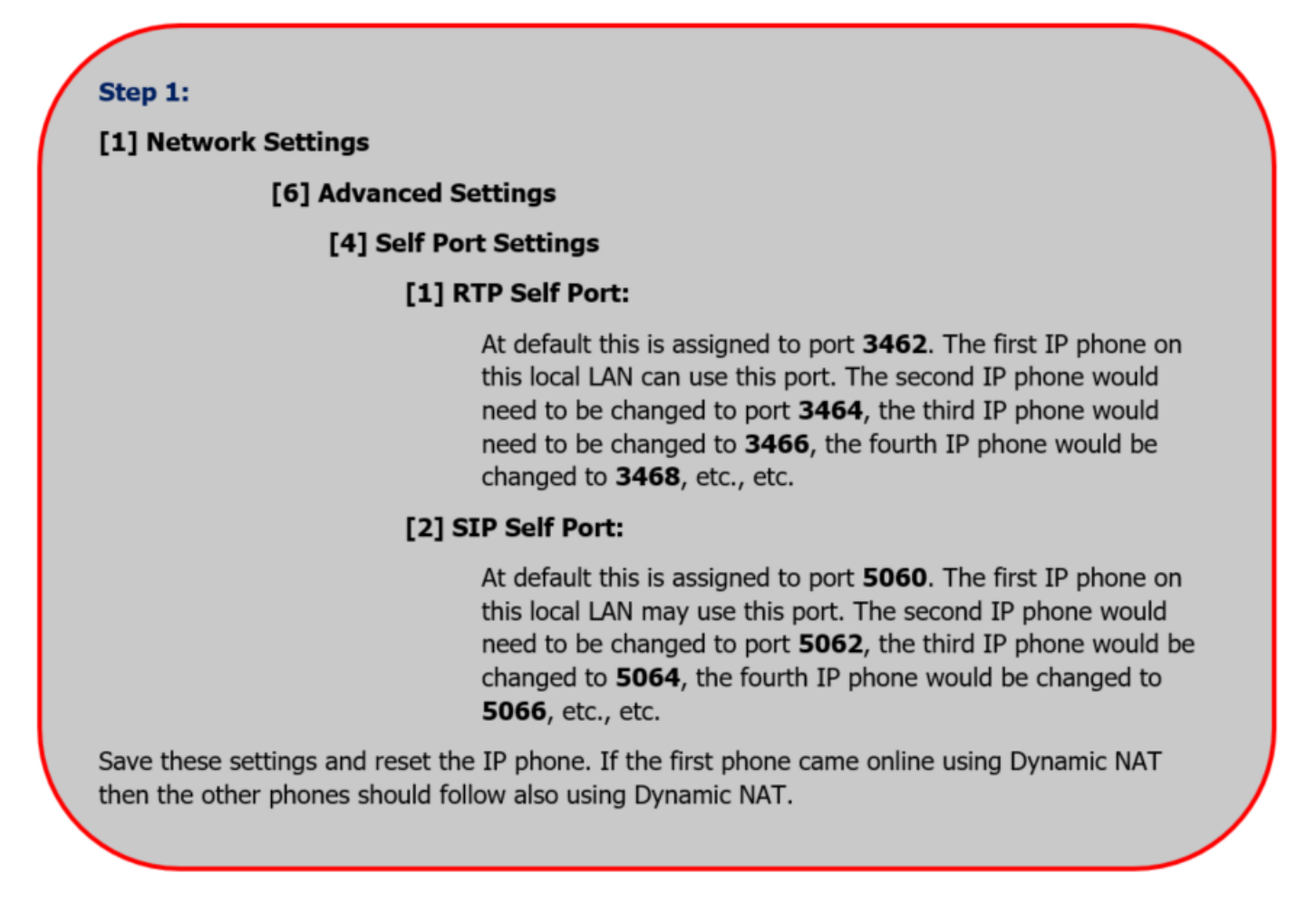

Note: The above settings are only required when multiple NAPT phones are setup on the same remote location. If there are NAPT phones at multiple remote locations that contain only 1 phone at each site, the ports do not have to be reassigned.